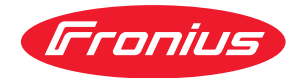

# Operating Instructions

Fronius Smart Meter 63A-3

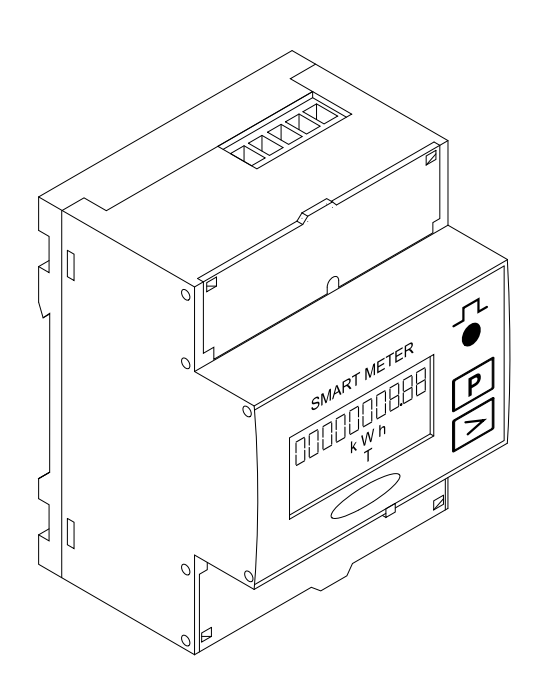

**RO** Manualul de utilizare

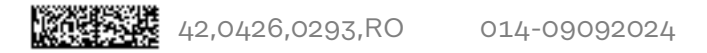

### Cuprins

| Prevederi de sigurantă                                 |    |
|--------------------------------------------------------|----|
| Explicarea instructiunilor de securitate               |    |
| Generalități                                           |    |
| Conditii de mediu                                      | 5  |
| Personal calificat                                     | 5  |
| Drentul de autor                                       | 5  |
| Siguranta datelor                                      | 5  |
| Generalități                                           |    |
| Descrierea anaratului                                  |    |
| Informatii ne anarat                                   |    |
| Pozitionare                                            |    |
| Instalare                                              |    |
| Listă de verificare instalare                          | o  |
|                                                        | o  |
| l'Istalare                                             |    |
| Circuit de protecție                                   | ð  |
| Capitare                                               |    |
| Conectarea cablului de comunicații de date la invertor |    |
| Rezistențe terminale - explicare simbolurilor          |    |
| Rezistențe terminale                                   |    |
| Sistem multi-contor - explicarea simbolurilor          |    |
| Participant Modbus - Fronius SnapINverter              |    |
| sistem multi-contor - Fronius SnapINverter             |    |
| Participant Modbus - Fronius GEN24                     |    |
| Sistem multi-contor - Invertor Fronius GEN24           |    |
| Structura meniului                                     |    |
| Setarea adresei Fronius Smart Meter                    |    |
| Citirea parametrilor de operare ai Fronius Smart Meter |    |
|                                                        |    |
| Punerea în funcțiune                                   | 21 |
| Fronius SnanINverter                                   | 23 |
| Generalități                                           |    |
| Derletalitați                                          |    |
| Realizatea conexium cu Fronius Datamanager 2.0         |    |
| Configurarea Fronius Smart Meter ca contor primar      |    |
| Configurarea Fronius Smart Meter ca contor secundar    |    |
| Invertor Fronius GEN24                                 |    |
| Generalități                                           |    |
| Instalare cu browser-ul                                |    |
| Configurarea Fronius Smart Meter ca contor primar      |    |
| Configurarea Fronius Smart Meter ca contor secundar    |    |
| Date tehnice                                           |    |
| Date tehnice                                           |    |
| Garanția de fabricație Fronius                         |    |
|                                                        |    |

### Prevederi de siguranță

Explicarea instrucțiunilor de securitate

#### AVERTIZARE!

#### Indică un pericol iminent.

Dacă acesta nu este evitat, urmările pot fi decesul sau răniri extrem de grave.

#### A PERICOL!

#### Indică o situație posibil periculoasă.

Dacă aceasta nu este evitată, urmările pot fi decesul și răniri extrem de grave.

#### ▲ ATENȚIE!

#### Indică o situație care poate genera prejudicii.

Dacă aceasta nu este evitată, urmările pot fi răniri ușoare sau minore, precum și pagube materiale.

#### REMARCĂ!

Indică posibilitatea afectării rezultatelor muncii și al unor posibile defecțiuni ale echipamentului.

#### Generalități

Aparatul este produs conform stadiului actual de dezvoltare al tehnicii și potrivit normelor de siguranță tehnică recunoscute. Cu toate acestea, operarea greșită sau necorespunzătoare pot genera pericole pentru

- viața și sănătatea operatorului sau a unor terți,
- aparat și alte bunuri materiale ale utilizatorului.

Toate persoanele care sunt implicate în punerea în funcțiune, operarea, mentenanța și întreținerea aparatului trebuie

- să fie calificate în mod corespunzător,
- să dețină cunoștințe în ceea ce privește manevrarea instalațiilor electrice și
- să citească în totalitate și să respecte cu strictețe prezentul MU.

MU trebuie păstrat tot timpul în locația de utilizare a aparatului. În plus față de conținutul MU trebuie respectate toate reglementările general valabile, precum și cele locale privind prevenirea accidentelor și protecția mediului înconjurător.

Toate instrucțiunile de siguranță și indicațiile de avertizare asupra pericolelor de pe aparat

- trebuie păstrate în stare lizibilă
- nu trebuie deteriorate
- nu trebuie îndepărtate
- nu trebuie acoperite sau vopsite.

Bornele de racordare pot atinge temperaturi înalte.

Exploatați aparatul numai atunci când toate dispozitivele de protecție sunt complet funcționale. Dacă dispozitivele de protecție nu sunt perfect funcționale, acestea pot constitui un pericol pentru

- viața și sănătatea operatorului sau a unor terți,
- aparat și alte bunuri materiale ale utilizatorului

|                    | Dispozitivele de siguranță care nu prezintă o eficiență funcțională completă trebuie<br>reparate înainte de pornirea aparatului de către o unitate specializată și autorizată.                                                                                                    |
|--------------------|----------------------------------------------------------------------------------------------------|
|                    | Nu evitați și nu scoateți niciodată din funcțiune dispozitivele de protecție.                                                                                                    |
|                    | Pozițiile de amplasare a indicațiilor de siguranță și pericol de pe aparat sunt preci-<br>zate în capitolul "Generalități" din MU a aparatului dvs                                                                                                    |
|                    | Înainte de pornirea aparatului se vor remedia defecțiunile care pot afecta siguranța.                                                                                                    |
|                    | Este vorba despre siguranța dumneavoastră!                                                                                                    |
| Condiții de mediu  | Operarea sau depozitarea aparatului în afara zonelor specificate este considerată ca<br>fiind neconformă. Producătorul nu este responsabil pentru daunele astfel rezultate.                                                                                                    |
| Personal calificat | Informațiile de service din prezentul MU sunt destinate doar personalului de specia-<br>litate calificat. Un șoc electric poate fi mortal. Este interzisă efectuarea altor acti-<br>vități în afara celor prezentate în documentație. Acest lucru este valabil și atunci<br>când sunteți calificat pentru aceasta. |
|                    | Toate cablurile și conductorii trebuie să fie fixe, nedeteriorate, izolate și dimensiona-<br>te suficient. Solicitați repararea imediată de către o unitate specializată, autorizată a<br>conexiunilor desfăcute, cablurilor și conductorilor carbonizați, deteriorați sau subdi-<br>mensionați.                   |
|                    | Lucrările de întreținere și reparații pot fi efectuate exclusiv de către o unitate specia-<br>lizată și autorizată.                                                                                                    |
|                    | În cazul pieselor unor terți producători nu garantăm că sunt acestea construite și<br>fabricate pentru a face față diverselor solicitări și cerințe de siguranță. Utilizați doar<br>piese de schimb originale (valabil și pentru piese standard).                                                                  |
|                    | Nu aduceți modificări, nu montați piese suplimentare și nu reechipați aparatul fără<br>aprobarea producătorului.                                                                                                    |
|                    | Piesele care nu sunt în stare ireproșabilă trebuie înlocuite imediat.                                                                                                    |
| Dreptul de autor   | Dreptul de autor asupra prezentului manual de utilizare îi revine producătorului.                                                                                                    |
|                    | Textul și figurile corespund nivelului tehnic în momentul tipăririi, ne rezervăm drep-<br>tul de a face modificări.<br>Vă mulțumim pentru orice sugestii de îmbunătățire și pentru semnalarea oricăror<br>inadvertențe în manualul de utilizare.                                                                   |
| Siguranța datelor  | Cu privire la siguranța datelor, utilizatorul este responsabil pentru:<br>- siguranța datelor față de setările din fabrică,<br>- salvarea și păstrarea setărilor personale.                                                                                                    |

#### Descrierea aparatului

Fronius Smart Meter este un contor de curent bidirecțional pentru optimizarea consumului propriu și pentru înregistrarea curbei de sarcină a unei gospodării. Împreună cu un invertor Fronius, respectiv cu Fronius Datamanager 2.0, precum și cu o interfață de date Fronius, Fronius Smart Meter permite reprezentarea consumului propriu de energie electrică. Contorul măsoară fluxul de energie către consumatori sau către rețeaua publică și direcționează informațiile prin interfața Modbus RTU/ RS485 către invertorul Fronius, respectiv Fronius Datamanager 2.0.

### ▲ ATENȚIE!

#### Pericol din cauza nerespectării indicațiilor de siguranță

Urmarea o pot reprezenta răniri și defecțiuni ale aparatului.

- Respectați instrucțiunile de securitate.
- Decuplați alimentarea cu energie electrică înainte de realizarea unei conexiuni de alimentare.

#### Informații pe aparat

Pe Fronius Smart Meter se află date tehnice, marcaje și simboluri de siguranță. Nu este permisă îndepărtarea sau acoperirea cu vopsea a acestora. Indicațiile și simbolurile avertizează asupra situațiilor de operare necorespunzătoare care pot cauza vătămări corporale și daune materiale grave.

#### Simboluri pe plăcuța de identificare:

#### 🖌 🛛 Marcaj CE

Toate normele și directivele necesare și relevante, precum și directivele din cadrul directivei UE relevante sunt respectate, astfel încât aparatele sunt prevăzute cu marcajul CE.

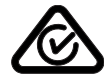

#### RCM (Regulatory Compliance Mark)

Sunt respectate toate cerințele de reglementare corespunzătoare din Australia și Noua Zeelandă, în ceea ce privește siguranța și compatibilitate electromagnetică, precum și cerințele speciale pentru aparate radio.

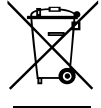

#### Marcaj WEEE

Conform Directivei Europene 2012/19/CE cu privire la aparatele electrice și electronice vechi și implementarea acesteia în dreptul național, aparatele electrice uzate trebuie colectate separat și predate pentru reciclare ecologică. Asigurați-vă că aparatul uzat este returnat distribuitorului de la care l-ați achiziționat sau informați-vă asupra unui sistem local de colectare și eliminare. Ignorarea acestei directive UE poate avea efecte negative asupra mediului și asupra sănătății dumneavoastră!

#### Poziționare

Există două locuri posibile pentru instalarea Fronius Smart Meter în sistem, la punctul de alimentare în rețea și la punctul de consum.

**Poziționare la punctul de alimentare în rețea** Poziționarea Fronius Smart Meter la punctul de alimentare în rețea.

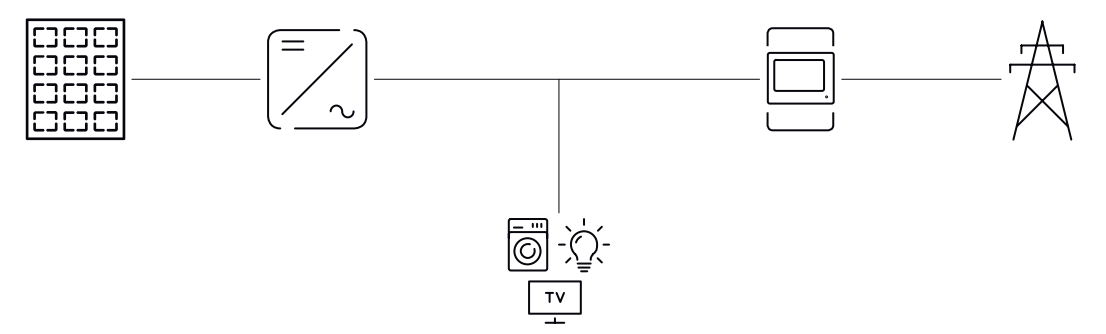

**Poziționare la punctul de consum** Poziționarea Fronius Smart Meter la punctul consum.

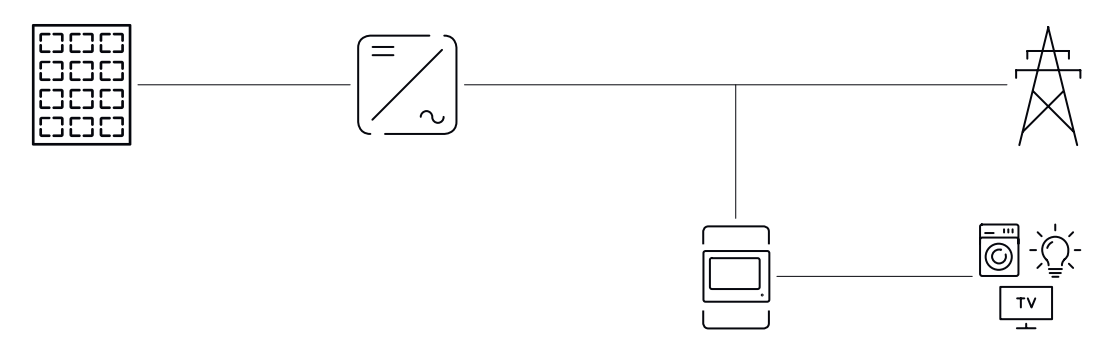

### Instalare

| Listă de verificare<br>- instalare | <ul> <li>Pentru informații privind instalarea consultați capitolele la care se face trimitere în continuare: <ol> <li>Decuplați alimentarea cu energie electrică înainte de realizarea unei conexiuni de alimentare.</li> <li>Montați Fronius Smart Meter (vezi Instalare la pagina 8).</li> </ol> </li> <li>Racordați disjunctorul de protecție și separatorul (vezi Circuit de protecție la pagina 8).</li> <li>Conectați cablul de alimentare cu Fronius Smart Meter (vezi Cablare la pagina 9).</li> <li>Conectați bornele de ieșire ale Fronius Smart Meter cu invertorul Fronius (vezi Conectarea cablului de comunicații de date la invertor la pagina 9).</li> </ul>                                                                                                    |
|------------------------------------|----------------------------------------------------------------------------------------------------|
|                                    | <ul> <li>gina 11).</li> <li>7 Prin tragerea de fiecare fir și de fișă, asigurați-vă că acestea sunt conectate sigur la blocurile de borne.</li> <li>Porniți alimentarea cu energie electrică a Fronius Smart Meter</li> </ul>                                                                                                    |
|                                    | <ul> <li>Verificați versiunea firmware a invertorului Fronius Smart Meter.</li> <li>Verificați versiunea firmware a invertorului Fronius. Pentru a asigura compatibi-<br/>litatea dintre invertor și Fronius Smart Meter, software-ul trebuie să fie mereu<br/>actualizat la ultima versiune. Actualizarea poate fi inițiată prin intermediul site-<br/>ului web al invertorului sau prin intermediul Fronius Solar.web.</li> </ul>                                                                                                    |
|                                    | 10 Dacă în sistem sunt montate mai multe Fronius Smart Meter, setați adresa (vezi<br>Setarea adresei" în Setarea adresei Fronius Smart Meter la pagina 16)                                                                                                    |
|                                    | <ul> <li>[11] Configurați contorul și puneți în funcțiune (vezi Punerea în funcțiune la pagina<br/>21).</li> </ul>                                                                                                    |
| Instalare                          | Fronius Smart Meter poate fi montat pe o șină profilată DIN de 35 mm. Carcasa are<br>dimensiunea a 4 TE (segmente parțiale, max. 72 mm).                                                                                                    |
| Circuit de pro-<br>tecție          | Fronius Smart Meter este un aparat cu cablaj fix și are nevoie de un dispozitiv de<br>separare (disjunctor de protecție, întrerupător sau separator) și de o protecție-la su-<br>pracurent (disjunctor de-protecție).                                                                                                    |
|                                    | Fronius Smart Meter consumă 10 30 mA, capacitatea nominală a dispozitivelor de<br>separare și a protecției-la supracurent este determinată de grosimea firului, de ten-<br>siunea de rețea și de capacitatea de întrerupere necesară.                                                                                                    |
|                                    | <ul> <li>Dispozitivele de separare trebuie montate în raza de vizibilitate și cât mai<br/>aproape posibil de Fronius Smart Meter și trebuie să fie ușor de operat.</li> <li>Dispozitivele de separare trebuie să îndeplinească cerințele IEC 60947-1 și IEC<br/>60947-3, precum și toate prevederile naționale și locale referitoare la instalații<br/>electrice.</li> <li>Utilizați protecție-la supracurent, care este dimensionată pentru max. 63 A.</li> <li>Disjunctorul-de protecție conectat se utilizează pentru a monitoriza mai mult de<br/>o tensiune de rețea.</li> <li>Protecția la-supracurent trebuie să protejeze bornele de racordare la rețea cu<br/>denumirile L1, L2 și L3. În cazuri rare, conductorul neutru dispune de o pro-<br/>tecție la-supracurent, care trebuie să întrerupă simultan conductorii neutri și pe<br/>cei neîmpământați.</li> </ul> |

#### Cablare

#### A PERICOL!

#### Pericol din cauza tensiunii de rețea.

Un șoc electric poate fi mortal.

Deconectați alimentarea cu energie electrică înainte de conectarea intrărilor pentru tensiune de rețea ale Fronius Smart Meter.

#### **IMPORTANT!**

Nu conectați mai mult de un cablu per bornă filetată. Dacă este necesar, utilizați blocuri de borne. Trebuie utilizată o protecție adecvată secțiunii transversale a conductorului.

Secțiune transversală traseu electric:

- Fir (rigid): min. 1 mm<sup>2</sup> / max. 16 mm<sup>2</sup>
- Fir (flexibil): min. 1 mm<sup>2</sup> / max. 10 mm<sup>2</sup>
- Cuplu de strângere recomandat: 1,2 Nm / max. 1,4 Nm

Secțiune transversală cablu comunicare date și conductor neutru:

- Fir (rigid): min. 0,05 mm<sup>2</sup> / max. 4 mm<sup>2</sup>
- Fir (flexibil): min. 0,05 mm<sup>2</sup> / max. 2,5 mm<sup>2</sup>
- Cuplu de strângere recomandat: 0,5 Nm / max. 0,8 Nm

Conectați fiecare cablu de tensiune la regleta de borne conform imaginii de mai jos.

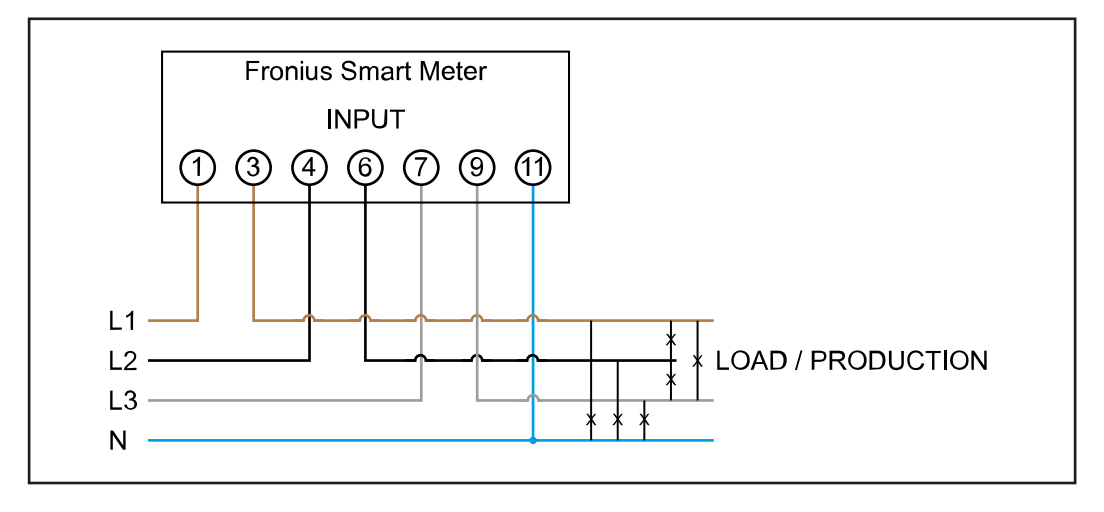

Conectarea cablului de comunicații de date la invertor

#### Fronius SnapINveter:

Conectați racordurile pentru comunicații de date ale Fronius Smart Meter cu sistemul de monitorizare a instalației Fronius în invertor. În sistem pot fi montate mai multe Smart Meter, vezi capitolul **sistem multi-contor - Fronius SnapINverter** la pagina **13** 

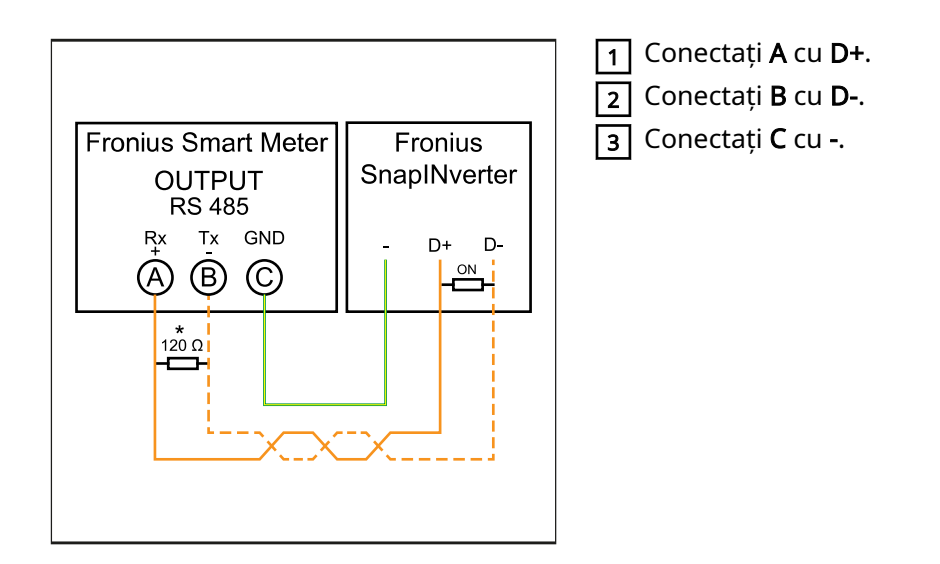

#### **Invertor Fronius GEN24:**

Conectați racordurile pentru comunicații de date ale Fronius Smart Meter cu interfața Modbus a invertorului Fronius GEN24. În sistem pot fi montate mai multe Smart Meter, vezi capitolul **Sistem multi-contor - Invertor Fronius GEN24** la pagina **15** 

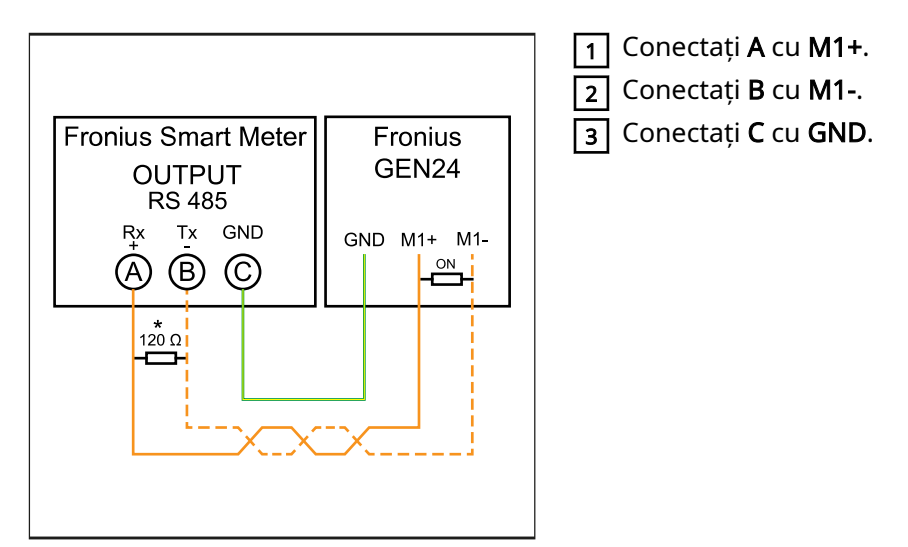

#### **IMPORTANT!**

#### Informații suplimentare în vederea punerii în funcțiune cu succes.

Respectați următoarele indicații referitoare la racordarea cablului de comunicații de date la invertor.

- Utilizați cabluri de tip CAT5 sau superior.
- Lungimea maximă a cablului dintre invertorul Fronius și contorul inteligent Fronius este de 300 de metri.
- Pentru cabluri de date pereche (D+, D- și M1+, M1-) utilizați o pereche de cabluri torsadate împreună.
- În cazul în care cablurile de ieșire se află în apropierea cablajului de rețea, utilizați fire sau cabluri proiectate pentru 300 V până la 600 V (niciodată mai puțin decât tensiunea de funcționare).
- Utilizați cabluri de ieșire dublu izolate sau cu manta, în cazul în care acestea se află în apropierea conductorilor fără strat de acoperire.
- Utilizați cabluri Twisted-Pair izolate pentru a evita perturbările.
- Ieșirile Fronius Smart Meter sunt izolate galvanic de tensiuni periculoase.

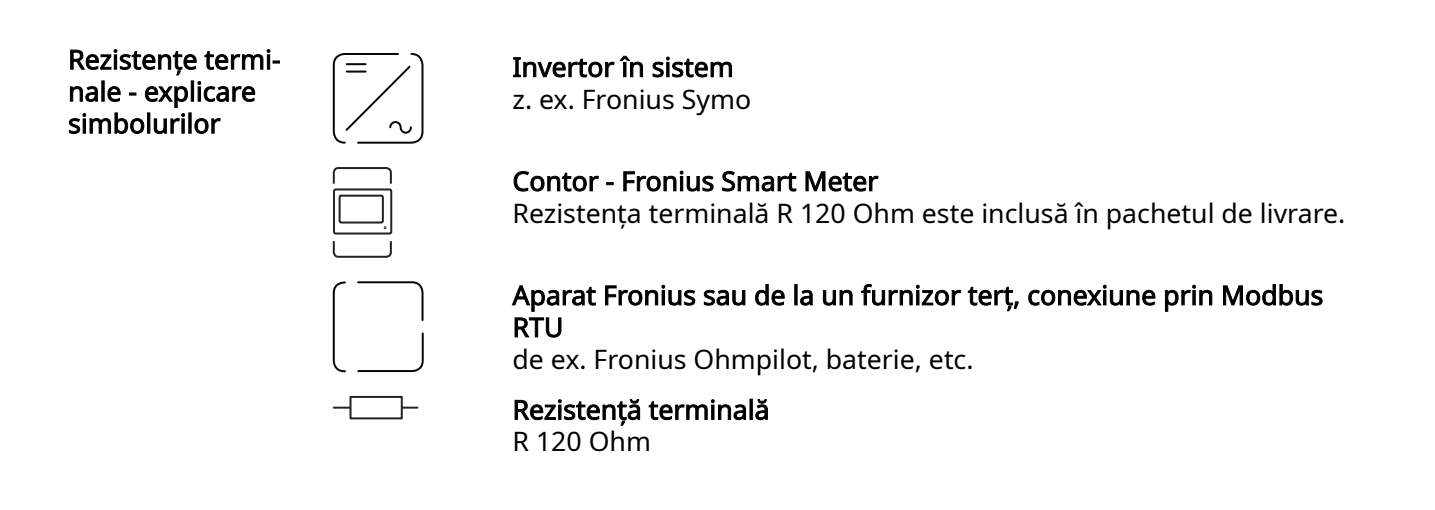

Rezistențe terminale Din cauza interferențelor, pentru o funcționare fără probleme se recomandă utilizarea de rezistențe terminale, conform vederii de ansamblu de mai jos.

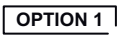

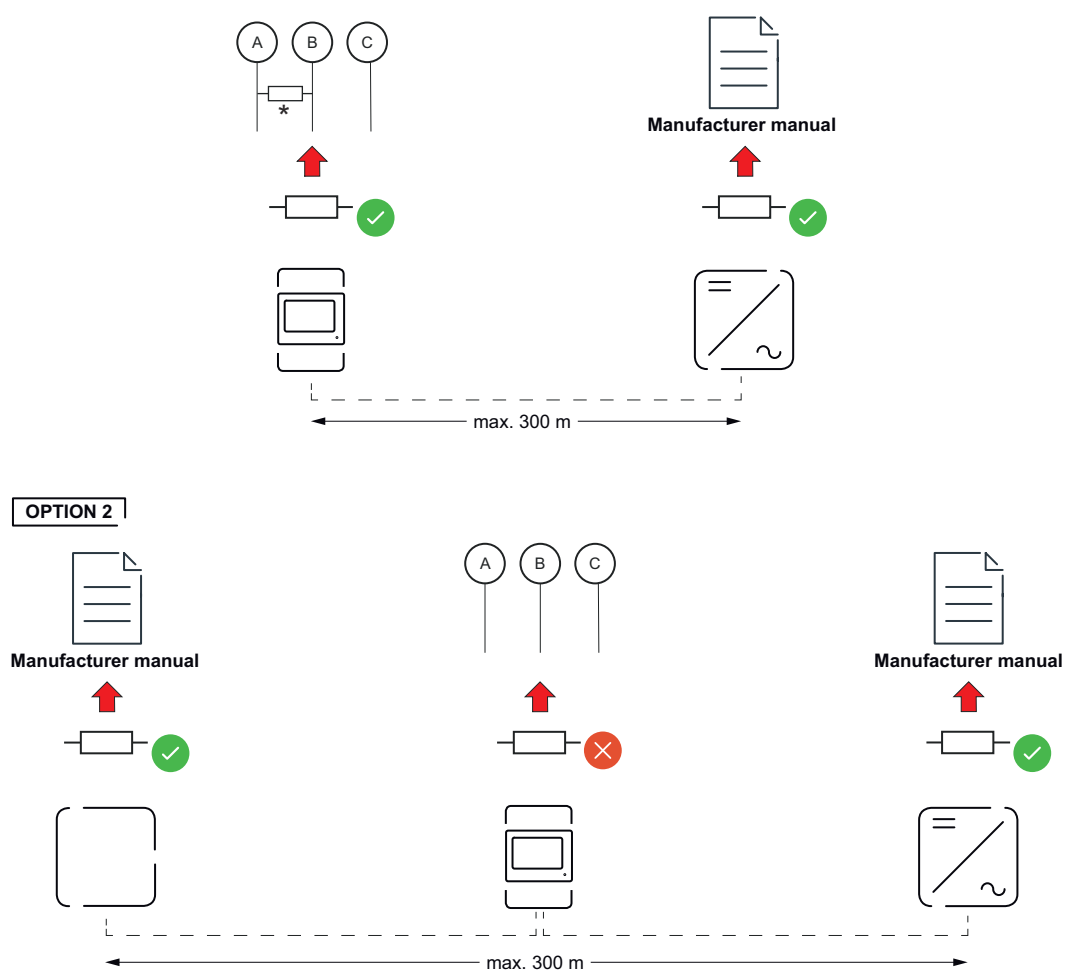

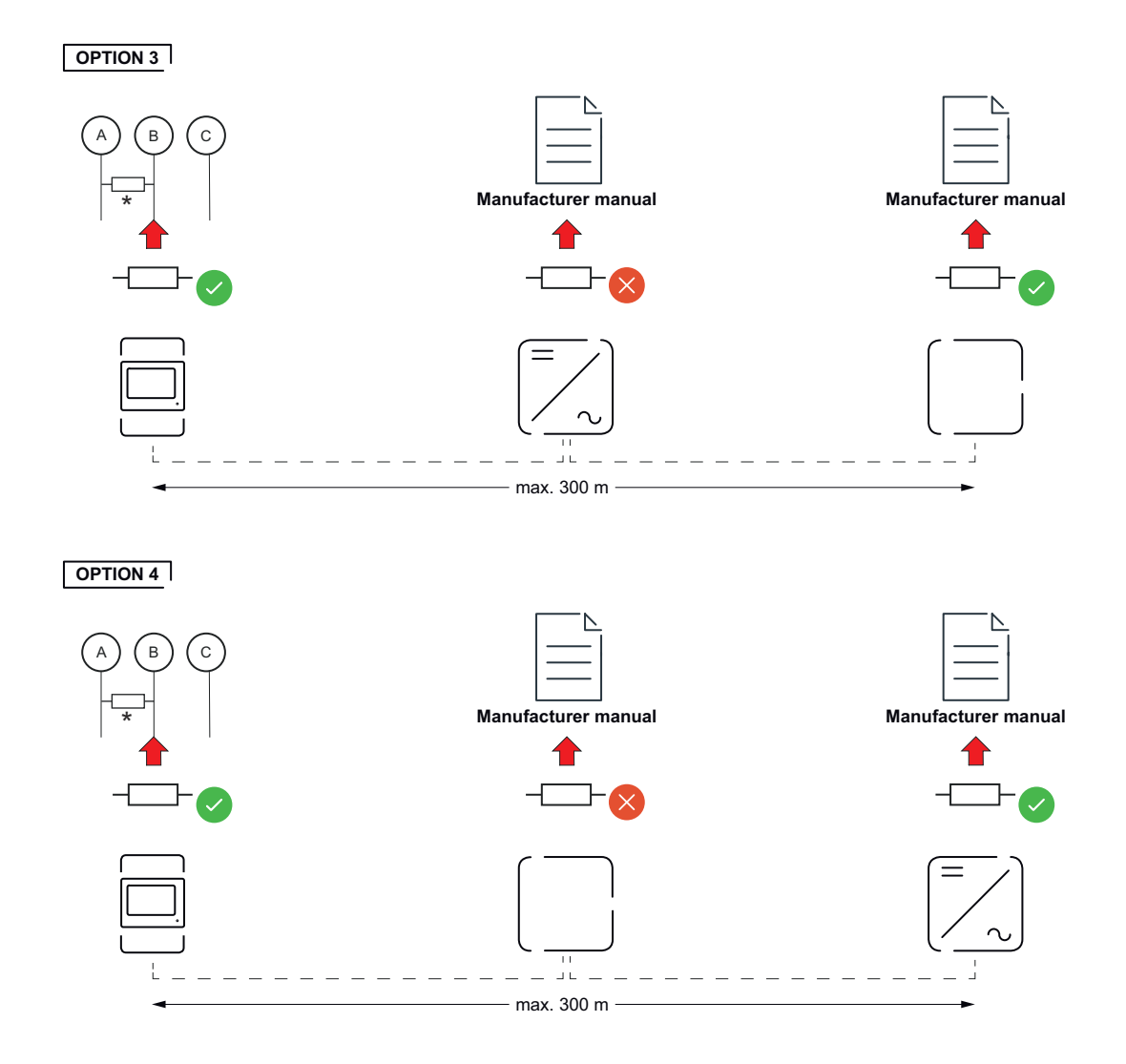

\* Rezistența terminala la Fronius Smart Meter este realizată între **A** și **B**. Rezistența terminală R 120 Ohm este inclusă cu Fronius Smart Meter.

Sistem multi-contor - explicarea simbolurilor

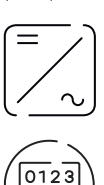

#### Rețea electrică

alimentează consumatorii din sistem, dacă modulele solare sau bateria nu pot asigura suficientă putere.

#### Invertor în sistem

de ex. Fronius Primo, Fronius Symo, etc.

#### **Fronius Smart Meter**

măsoară datele de măsurare pentru decontarea cantităților de curent (mai ales numărul de kilowați-oră de la consumul din rețea și alimentarea în rețea). Pe baza datelor relevante pentru calcul, furnizorul de energie electrică facturează consumul din rețea, iar consumatorul excesului plătește alimentarea în rețea.

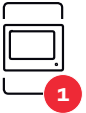

#### **Contor primar**

înregistrează curba de putere a sistemului și pune la dispoziție datele de măsurare pentru Energy Profiling în Fronius Solar.web. Contorul primar comandă de asemenea reglarea dinamică a alimentării.

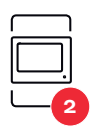

#### Contorul secundar

înregistrează curba de sarcină a generatoarelor și consumatorilor individuali (de exemplu, mașină de spălat, lămpi, televizor, pompă de căldură etc.) în ramura de consum și furnizează datele de măsurare pentru profilarea energetică în Fronius Solar.web.

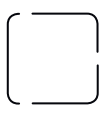

Modbus RTU, Dispozitiv terță parte de ex. Fronius Ohmpilot, baterie etc.

**Consumatori în sistem** de ex. mașină de spălat, lămpi, televizor, etc.

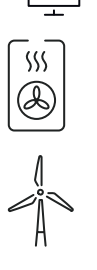

**Consumatori suplimentari în sistem** de ex. pompă de căldură

**Operatori centrale electrice suplimentari în sistem** de ex. instalație eoliană

**Rezistență terminală** R 120 Ohm

Participant Modbus - Fronius SnapINverter La borna de racordare Modbus pot fi racordați max. 4 participanți Modbus.

#### **IMPORTANT!**

La un invertor poate fi racordat doar un contor primar, o baterie și un Ohmpilot. Din cauza transferului ridicat de date al bateriei, bateria ocupă 2 participanți.

#### Exemplu:

| Intrare | Baterie      | Fronius<br>Ohmpilot | Număr<br>Contor primar | Număr<br>Contor secundar |
|---------|--------------|---------------------|------------------------|--------------------------|
|         |              |                     | 1                      | 0                        |
| Modbus  |              | $\otimes$           | 1                      | 1                        |
|         | 8            |                     | 1                      | 2                        |
|         | $\bigotimes$ | $\bigotimes$        | 1                      | 3                        |

sistem multi-contor - Fronius SnapINverter

Dacă sunt instalate mai multe unități Fronius Smart Meter, pentru fiecare trebuie creată o adresă proprie (vezi **Setarea adresei Fronius Smart Meter** pe pagina **16**). Contorului primar îi este atribuită întotdeauna adresa 1. Toate celelalte contoare sunt numerotate în intervalul de adrese de la 2 la 14. Pot fi utilizate împreună mai multe clase de putere Fronius Smart Meter.

#### IMPORTANT!

Utilizați max. 3 contoare secundare în sistem. Pentru a evita interferențele se recomandă instalarea rezistențelor terminale conform capitolului **Rezistențe terminale** la pagina **11**.

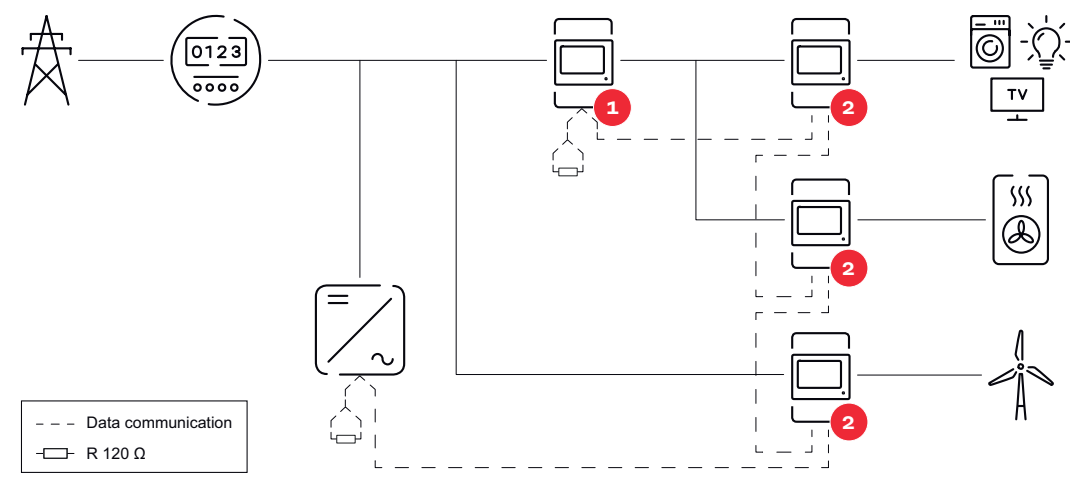

Poziția contorului primar în derivația de consum. \*Rezistență terminală R 120 Ohm

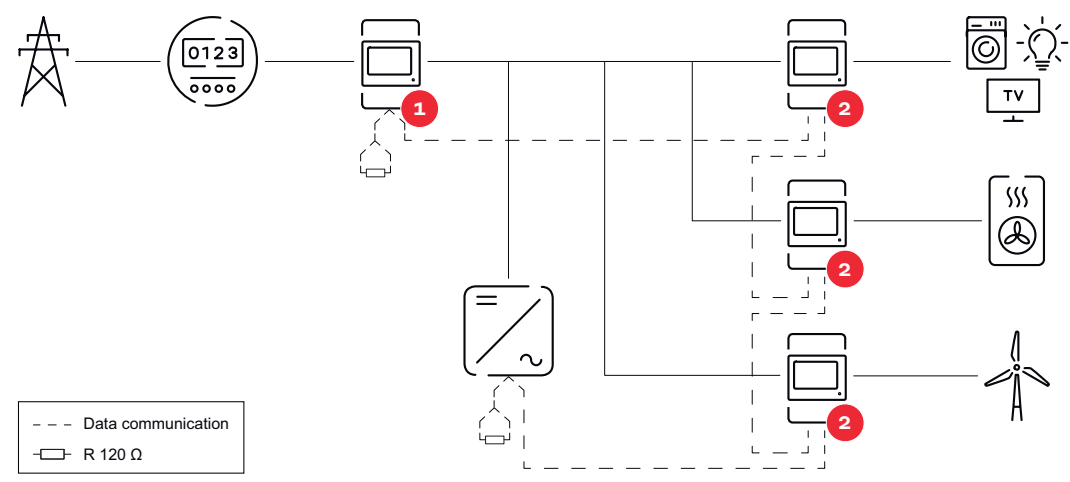

Poziția contorului primar la punctul de alimentare. \*Rezistență terminală R 120 Ohm

#### La un sistem multi-contor trebuie respectate următoarele:

- Fiecare adresă Modbus trebuie alocată o singură dată.
- Efectuați plasarea rezistențelor terminale individual pentru fiecare canal.

#### Participant Modbus - Fronius GEN24

Intrările M0 și M1 pot fi alese liber. La borna de racordare Modbus pot fi racordate la intrările M0 și M1 câte max. 4 participanți Modbus.

#### **IMPORTANT!**

La un invertor poate fi racordat doar un contor primar, o baterie și un Ohmpilot. Din cauza transferului ridicat de date al bateriei, bateria ocupă 2 participanți.

#### Exemplu 1:

|  | Intrare        | Baterie      | Fronius<br>Ohmpilot | Număr<br>Contor primar | Număr<br>Contor secundar |
|--|----------------|--------------|---------------------|------------------------|--------------------------|
|  | 0 \$           | $\bigotimes$ | $\bigotimes$        | 0                      | 4                        |
|  | snqpoM<br>(0W) |              | $\bigotimes$        | 0                      | 2                        |
|  |                |              |                     | 0                      | 1                        |

| Intrare          | Baterie | Fronius<br>Ohmpilot | Număr<br>Contor primar | Număr<br>Contor secundar |
|------------------|---------|---------------------|------------------------|--------------------------|
| Modbus 1<br>(M1) |         |                     | 1                      | 3                        |

#### Exemplu 2:

| Intrare        | Baterie      | Fronius<br>Ohmpilot | Număr<br>Contor primar | Număr<br>Contor secundar |
|----------------|--------------|---------------------|------------------------|--------------------------|
| (0W) (000      | $\bigotimes$ | $\bigotimes$        | 1                      | 3                        |
|                | $\bigotimes$ | $\bigotimes$        | 0                      | 4                        |
| Modbus<br>(M1) |              | $\mathbf{x}$        | 0                      | 2                        |
|                |              |                     | 0                      | 1                        |

#### Sistem multi-contor - Invertor Fronius GEN24

Dacă sunt instalate mai multe unități Fronius Smart Meter, pentru fiecare trebuie creată o adresă proprie (vezi **Setarea adresei Fronius Smart Meter** pe pagina **16**). Contorului primar îi este atribuită întotdeauna adresa 1. Toate celelalte contoare sunt numerotate în intervalul de adrese de la 2 la 14. Pot fi utilizate împreună mai multe clase de putere Fronius Smart Meter.

#### **IMPORTANT!**

Utilizați max. 7 contoare secundare în sistem. Pentru a evita interferențele se recomandă instalarea rezistențelor terminale conform capitolului **Rezistențe terminale** la pagina **11**.

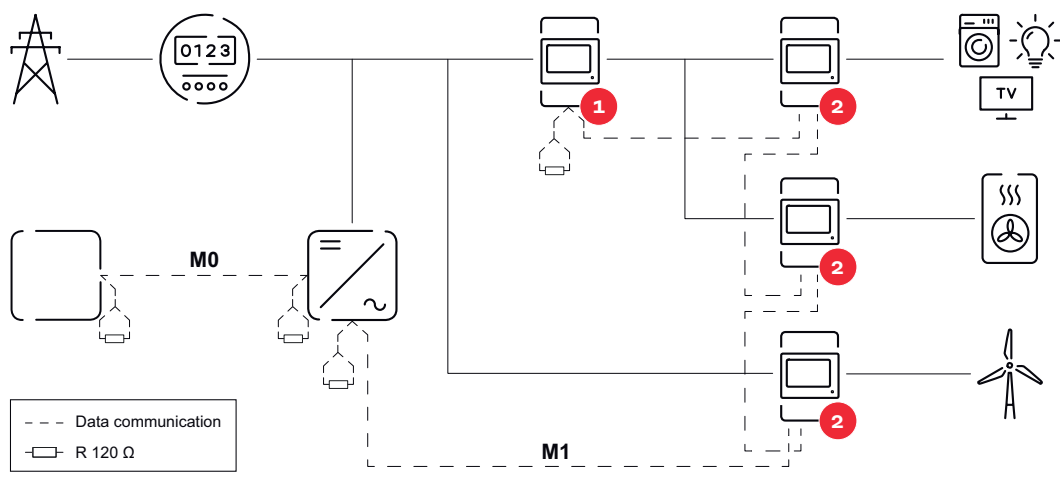

Poziția contorului primar în derivația de consum. \*Rezistență terminală R 120 Ohm

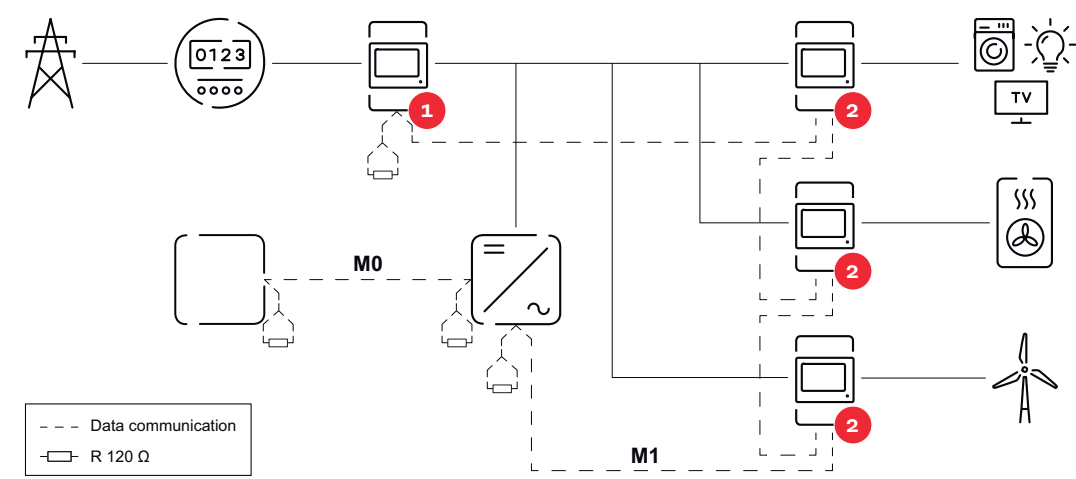

Poziția contorului primar la punctul de alimentare. \*Rezistență terminală R 120 Ohm

#### La un sistem multi-contor trebuie respectate următoarele:

- Racordați contorul primar și bateria la canale diferite (recomandat).
- Distribuiți uniform ceilalți participanți Modbus.
- Fiecare adresă Modbus trebuie alocată o singură dată.
- Efectuați plasarea rezistențelor terminale individual pentru fiecare canal.

| Structura meniu- | O prezentare grafică a structurii meniului poate fi consultată în anexa conținută în |
|------------------|--------------------------------------------------------------------------------------|
| lui              | pachetul de livrare.                                                                 |

| Simbol | Nume  | Eveniment | Funcție                   |
|--------|-------|-----------|---------------------------|
| Р      | Prog  | 1 x 🖱     | mărește valoarea setată   |
| >      | Page  | 1 x 🖑     | deplasează cursorul       |
| >+P    | Enter | 1 x 🖑     | confirmă datele introduse |

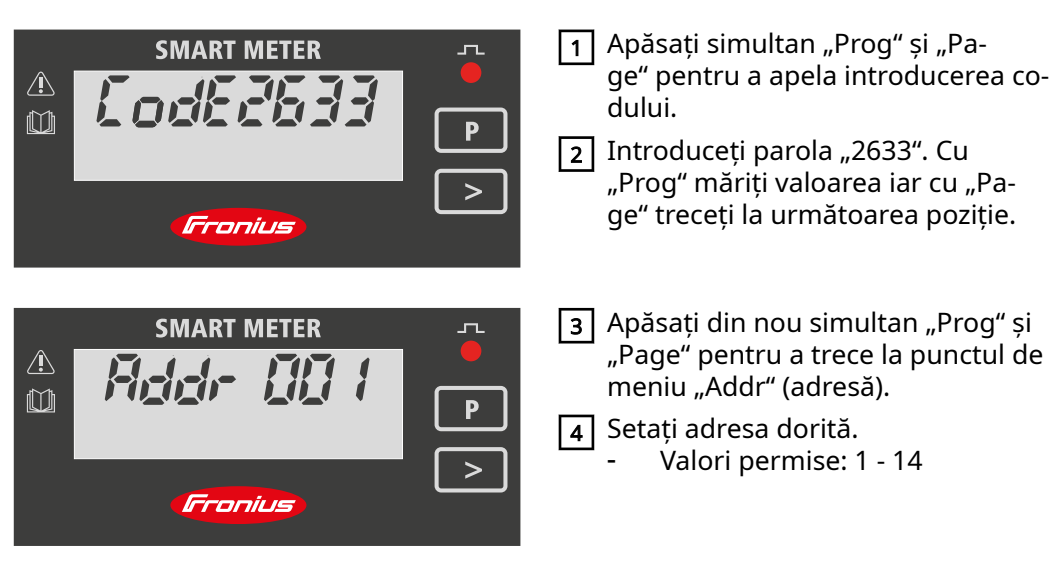

Setarea adresei Fronius Smart

Meter

| Citirea parametri- | Simbol | Nume | Eveniment   | Funcție                            |
|--------------------|--------|------|-------------|------------------------------------|
| Fronius Smart      | >      | Page | 1 x 🖑       | mai departe la următorul afișaj    |
| Meter              |        | Page | 2 secunde 🖑 | Resetare valoare / schimbare meniu |

Figurile care urmează sunt reprezentări exemplificative. Valorile afișate variază la fiecare aparat în parte.

| Afișare                              |                                                         | Descriere                                                                                                    |
|--------------------------------------|---------------------------------------------------------|----------------------------------------------------------------------------------------------------|
| SMART M<br>COOSS<br>k W<br>T<br>Gron | AETER<br><b>B.D.O</b><br>h<br>P<br><b>P</b><br><b>N</b> | Energie activă totală consumată                                                                               |
| 0005<br>K                            | 5 <i>8.00</i><br>varh                                   | Energie reactivă totală                                                                                       |
| 0003<br>мт                           | <sup>9</sup> 50.00                                      | Energie activă alimentare total                                                                               |
| k<br>P M D                           | <i>95.00</i>                                            | valoare medie maximă putere<br>activă                                                                         |
|                                      |                                                         | Apăsați tasta săgeată timp de 2<br>secunde pentru a reseta valoa-<br>rea                                      |
| k<br>MD                              | 7 <i>5.00</i>                                           | Valoare medie putere activă                                                                                   |
| - <i>U</i> -                         | P                                                       | Meniu tensiune și curent                                                                                      |
|                                      |                                                         | Apăsați tasta săgeată și aștep-<br>tați 2 secunde până la apariția<br>următorului afișaj (Curent fază<br>L1). |
| 1                                    | 80,0.0                                                  | Curent fază L1                                                                                                |
| 2                                    | 45 <u>0</u> 0                                           | Curent fază L2                                                                                                |
| 3                                    | <i>6000</i>                                             | Curent fază L3                                                                                                |

| Afişare | 9                                  | Descriere                |
|---------|------------------------------------|--------------------------|
| 1       | 2,30.0                             | Tensiune fază L1         |
| 2       | 2,30.0                             | Tensiune fază L2         |
| 3       | 2,30.0                             | Tensiune fază L3         |
|         | <i>865.8</i><br>w                  | Putere activă            |
|         | 5 <i>59</i> .7<br><sup>k</sup> var | Putere reactivă          |
|         | к <b>Ч25.Ч</b>                     | Putere aparentă          |
| 1       | 365.8<br>w                         | Putere activă fază L1    |
| 2       | 365.8<br>w                         | Putere activă fază L2    |
| З       | 365.8<br>w                         | Putere activă fază L3    |
| 1       | 5 <i>99</i> .7<br><sub>var</sub>   | Putere reactivă fază L1  |
| 2       | 5 <i>99</i> .7<br><sub>var</sub>   | Putere reactivă fază L2  |
| 3       | 59 <u>9</u> .7<br><sub>var</sub>   | Putere reactivă fază L3  |
| 1       | 0.89<br>ª                          | Factor de putere fază L1 |
| 2       | 0.89<br>ª                          | Factor de putere fază L2 |
| 3       | 08.9<br>ª                          | Factor de putere fază L3 |

| Afișare |           | Descriere                    |
|---------|-----------|------------------------------|
| 50.0    | 0.89<br>ª | Frecvență / factor de putere |

# Punerea în funcțiune

## Fronius SnapINverter

| Generalități                                              | <b>IMPORTANT!</b> Setările în punctul de meniu "Contoare" pot fi efectuate numai de către personal de specialitate instruit!                                                                                                    |
|-----------------------------------------------------------|----------------------------------------------------------------------------------------------------|
|                                                           | Pentru punctul de meniu "Contoare" este necesară introducerea parolei de service.                                                                                                    |
|                                                           | Se pot utiliza Fronius Smart Meter trifazice sau monofazice. În ambele cazuri alege-<br>rea se face prin intermediul punctului "Fronius Smart Meter". Fronius Datamanager<br>determină automat tipul contorului.                                                |
|                                                           | Pot fi selectate un contor primar și mai multe contoare secundare. Contorul princi-<br>pal trebuie întâi configurat înainte de a putea fi selectat un contor secundar.                                                                                          |
| Realizarea cone-<br>xiunii cu Fronius                     | Access Point:                                                                                                    |
| Datamanager 2.0                                           | Activați WLAN Access Point al invertorului:                                                                                                    |
|                                                           | 1 Pe afișajul invertorului selectați meniul <b>Setup</b>                                                                                                    |
|                                                           | 2 Navigați la WLAN Access Point.                                                                                                    |
|                                                           | ✓ Se afișează rețeaua (SS) și parola (PW).                                                                                                    |
|                                                           | 3 Activați WLAN Access Point cu tasta Enter 🔸 .                                                                                                    |
|                                                           | Realizați conexiunea de la WLAN Access Point al invertorului la PC:                                                                                                    |
|                                                           | 1 Realizați conexiunea cu invertorul în setările rețelei (invertorul este afișat cu nu-<br>mele "Fronius_240.XXXXXX").                                                                                                    |
|                                                           | 2 Introduceți parola de pe afișajul invertorului și confirmați.                                                                                                    |
|                                                           | În bara de adresă a browser-ului introduceți adresa IP http://192.168.250.181 și confirmați.                                                                                                    |
|                                                           | ✓ Este afișată pagina de start a Fronius Datamanager 2.0.                                                                                                    |
|                                                           | LAN:                                                                                                    |
|                                                           | 1 Conectați Fronius Datamanager 2.0 și computerul cu un cablu LAN.                                                                                                    |
|                                                           | 2 Comutați întrerupătorul IP al Fronius Datamanager 2.0 pe poziția "A".                                                                                                    |
|                                                           | În bara de adresă a browser-ului introduceți adresa IP http://169.254.0.180 și confirmați.                                                                                                    |
| Configurarea Fro-<br>nius Smart Meter<br>ca contor primar | <ol> <li>Apelați pagina web a Fronius Datamanager.</li> <li>Deschideți browserul web.</li> <li>În bara de adresă a browser-ului introduceți adresa IP (adresă IP pentru<br/>WLAN: 192.168.250.181, adresă IP pentru LAN: 169.254.0.180) sau introdu-</li> </ol> |
|                                                           | ceți numele de host și de domeniu al Fronius Datamanager și confirmați.<br>- Este afișată pagina web a Fronius Datamanager.                                                                                                    |
|                                                           | 2 Dați clic pe butonul <b>"Setări".</b>                                                                                                    |
|                                                           | 3 Autentificați-vă în fereastra de autentificare cu numele de utilizator "service" și parola de service.                                                                                                    |
|                                                           | Apelați meniul "Contoare".                                                                                                    |
|                                                           | 5 Selectați contorul primar din lista de selecție.                                                                                                    |
|                                                           | 6 Dați clic pe butonul <b>"Setări"</b> .                                                                                                    |

|                                                                  | <ul> <li>7 În fereastra pop-up setați poziția contorului (punct de alimentare în rețea sau punct de consum). Informații suplimentare privind poziția Fronius Smart Meter în Poziționare la pagina 6.</li> <li>8 Dați clic pe butonul "Ok" dacă este afișată starea OK. Dacă este afișată starea <i>Depășire timp</i>, repetați procesul.</li> <li>9 Dați clic pe ✓ buton pentru a salva setările.</li> <li>Fronius Smart Meter este configurat ca contor primar.</li> <li>În meniul "Vedere de ansamblu actuală" sunt afișate puterea modulelor fotovoltaice, consumul propriu, alimentarea în rețea și încărcarea bateriei (dacă există).</li> </ul>                                                                                                    |
|------------------------------------------------------------------|----------------------------------------------------------------------------------------------------|
| Configurarea Fro-<br>nius Smart Meter<br>ca contor secun-<br>dar | <ol> <li>apelați pagina web a Fronius Datamanager.         <ul> <li>Deschideți browserul web.</li> <li>În bara de adresă a browser-ului introduceți adresa IP (adresă IP pentru WLAN: 192.168.250.181, adresă IP pentru LAN: 169.254.0.180) sau introduceți numele de host și de domeniu al Fronius Datamanager și confirmați.</li> <li>Este afișată pagina web a Fronius Datamanager.</li> </ul> </li> <li>Dați clic pe butonul "Setări".</li> <li>Autentificați-vă în fereastra de autentificare cu numele de utilizator "service" și parola de service.</li> <li>Apelați meniul "Contoare".</li> <li>Selectați contorul secundar din lista de selecție.</li> <li>Dați clic pe butonul "Adăugare".</li> <li>Introduceți numele contorului secundar în câmpul de introducere date "Denumire".</li> <li>În câmpul de introducere date "Adresă Modbus" introduceți adresa alocată anterior.</li> <li>Completați descrierea contorului.</li> <li>Dați clic pe metrorului.</li> </ol> |

Fronius Smart Meter este configurat ca contor secundar.

### **Invertor Fronius GEN24**

**Generalități IMPORTANT!** Setările din punctul de meniu "Configurația aparatului" pot fi efectuate numai de către personal de specialitate instruit!

Pentru punctul de meniu "Configurația aparatului" este necesară introducerea parolei de tehnician.

Se pot utiliza Fronius Smart Meter trifazice sau monofazice. În ambele cazuri alegerea se face prin intermediul meniului "Componente". Tipul de contor este determinat automat.

Pot fi selectate un contor primar și mai multe contoare secundare. Contorul principal trebuie întâi configurat înainte de a putea fi selectat un contor secundar.

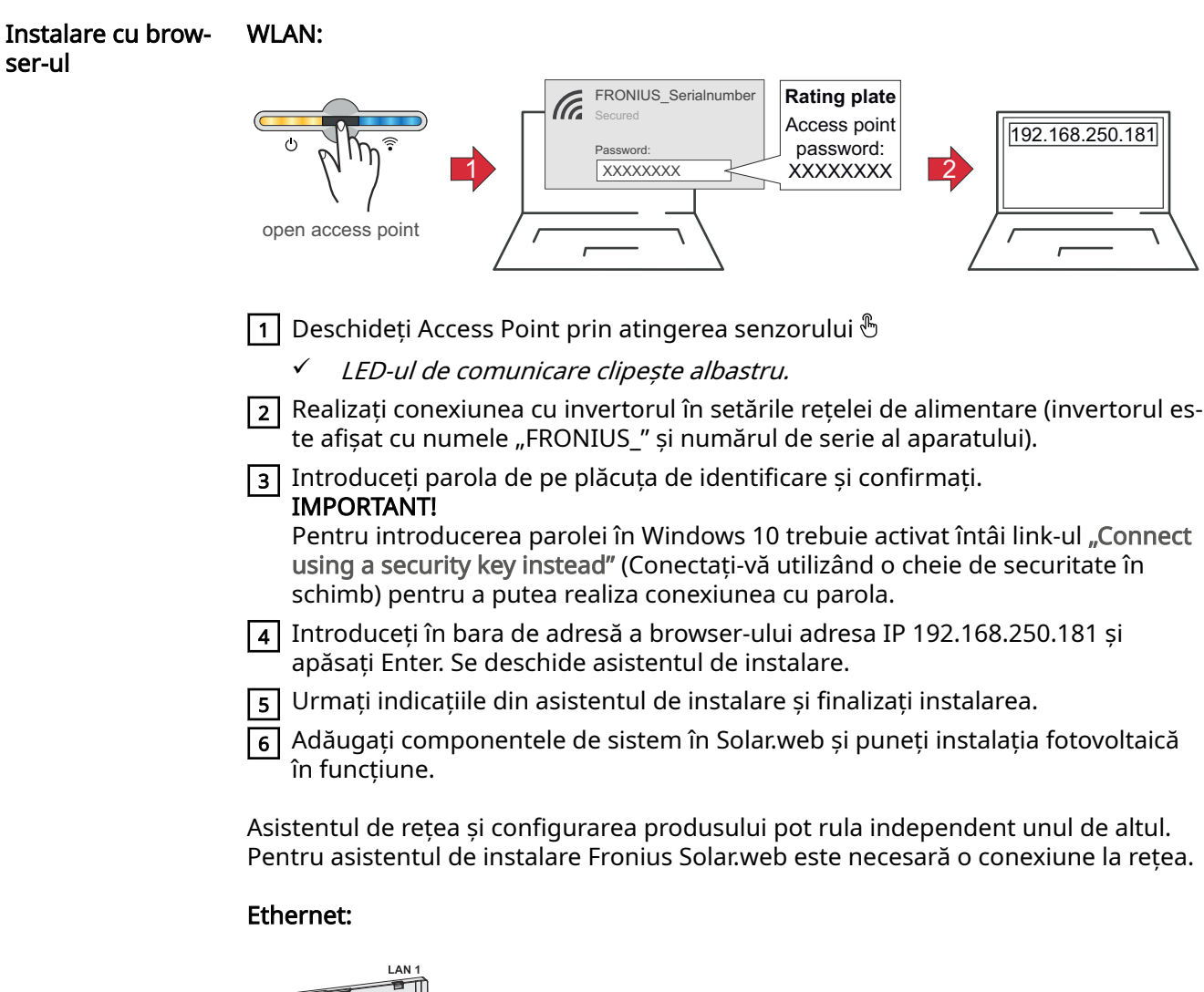

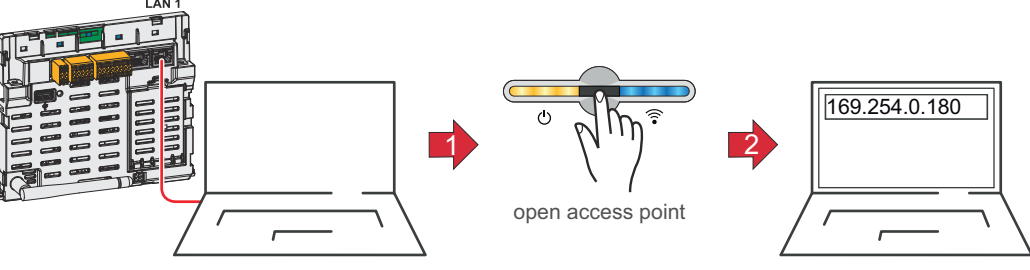

|                                                                  | 1 Realizați conexiunea cu invertorul (LAN1) cu ajutorul unui cablu de rețea (CAT5<br>STP sau superior).                                                                                                    |
|------------------------------------------------------------------|----------------------------------------------------------------------------------------------------|
|                                                                  | 2 Deschideți access point prin atingerea senzorului 1x 🖑                                                                                                    |
|                                                                  | ✓ LED-ul de comunicare clipește albastru.                                                                                                    |
|                                                                  | Introduceți în bara de adresă a browser-ului adresa IP 169.254.0.180 și apăsați<br>Enter. Se deschide asistentul de instalare.                                                                                                    |
|                                                                  | 4 Urmați indicațiile din asistentul de instalare și finalizați instalarea.                                                                                                    |
|                                                                  | 5 Adăugați componentele de sistem în Solar.web și puneți instalația fotovoltaică în funcțiune.                                                                                                    |
|                                                                  | Asistentul de rețea și configurarea produsului pot rula independent unul de altul.<br>Pentru asistentul de instalare Fronius Solar.web este necesară o conexiune la rețea.                                                                                                    |
| Configurarea Fro-<br>nius Smart Meter                            | <ol> <li>Apelați pagina web a invertorului.</li> <li>Deschideți browserul web.</li> <li>În bara de adresă a browser-ului introduceți adresa IP (adresă IP pentru</li> </ol>                                                                                                    |
|                                                                  | <ul> <li>WLAN: 192.168.250.181, adresă IP pentru LAN: 169.254.0.180) sau introduceți numele de host și de domeniu al invertorului și confirmați.</li> <li>Se afișează pagina web a invertorului.</li> </ul>                                                                                                    |
|                                                                  | 2 Dați clic pe butonul "Configurația aparatului".                                                                                                    |
|                                                                  | 3 Autentificați-vă în fereastra de autentificare cu numele de utilizator <b>"Tehnician</b> "<br>și parola de tehnician.                                                                                                    |
|                                                                  | 4 Apelați meniul "Componente".                                                                                                    |
|                                                                  | 5 Dați clic pe butonul "Adăugare componente".                                                                                                    |
|                                                                  | În lista de selecție "Poziție" setați poziția contorului (punct de alimentare în<br>rețea sau punct de consum). Informații suplimentare privind poziția Fronius<br>Smart Meter în Poziționare la pagina 6.                                                                                                    |
|                                                                  | 7 Dați clic pe butonul "Adăugare".                                                                                                    |
|                                                                  | 8 Dați clic pe butonul "Salvare" pentru a salva setările.                                                                                                    |
|                                                                  | Fronius Smart Meter este configurat ca contor primar.                                                                                                    |
| Configurarea Fro-<br>nius Smart Meter<br>ca contor secun-<br>dar | <ol> <li>Apelați pagina web a invertorului.</li> <li>Deschideți browserul web.</li> <li>În bara de adresă a browser-ului introduceți adresa IP (adresă IP pentru<br/>WLAN: 192.168.250.181, adresă IP pentru LAN: 169.254.0.180) sau introdu-<br/>ceți numele de host și de domeniu al invertorului și confirmați.</li> </ol> |
|                                                                  | - Se afișează pagina web a invertorului.                                                                                                    |
|                                                                  | 2 Dați clic pe butonul "Configurația aparatului".                                                                                                    |
|                                                                  | 3 Autentificați-va în fereastra de autentificare cu numele de utilizator "lehnician"<br>și parola de tehnician.                                                                                                    |
|                                                                  | 4 Apelați meniul "Componente".                                                                                                    |
|                                                                  | 5 Dați ciic pe butonul "Adaugare componente".                                                                                                    |
|                                                                  | [6] In lista de selecție "Poziție" selectați tipul contorului (contor operatorul centralel<br>electrice/consumator).                                                                                                    |
|                                                                  | [7] In cămpul de introducere date "Adresă Modbus" introduceți adresa alocată an-<br>terior.                                                                                                    |
|                                                                  | 8 In câmpul de introducere date "Nume" introduceți numele contorului.                                                                                                    |
|                                                                  | او] In lista de selecție "Categorie" selectați categoria (operatorul centralei electrice<br>sau consumator).                                                                                                    |

10 Dați clic pe butonul "Adăugare".

11 Dați clic pe butonul **"Salvare"** pentru a salva setările.

Fronius Smart Meter este configurat ca contor secundar.

#### Date tehnice

### **Viteză de transfer Modbus:** 9600 baud **Bit paritate:** nu există **Versiune software:** Datamanager 3.7.2 / Energypackage 1.3.3

| Intrare                                                                    |                                                           |
|----------------------------------------------------------------------------|-----------------------------------------------------------|
| Tensiune nominală (4 conductori)<br>Domeniu de lucru                       | 230 - 400 V<br>±15 %                                      |
| Putere absorbită în traiect tensiune<br>(tensiune max.)                    | 2,2 VA (1,5 W) trifazat                                   |
| Frecvență nominală<br>toleranță                                            | 50 - 60 Hz<br>4961 Hz                                     |
| Intensitate nominală a curentului, lb                                      | 10 A                                                      |
| Curent maxim, Imax                                                         | 63 A                                                      |
| Curent de start                                                            | 40 mA                                                     |
| Suprasarcină temporară (EN/IEC<br>62053-21, EN/IEC 62053-23)               | 20 lmax / 0,5 s                                           |
| Consum propriu - traiect curent (curent max.)                              | 1,5 W pentru fază                                         |
| Factor de putere<br>domeniu de lucru (EN/IEC 62053-21,<br>EN/IEC 62053-23) | activ cosφ 0,5 ind0,8 cap,<br>reactiv senφ 0,5 ind0,5 cap |
| Factor de distorsiune a curentului                                         | conf. EN 50470                                            |

| Ieșire                                                                      |                           |
|-----------------------------------------------------------------------------|---------------------------|
| <b>Comunicare RS485</b><br>Izolat galvanic de intrare și tensiune auxiliară |                           |
| Standard                                                                    | RS485 - 3 conductori      |
| Transfer                                                                    | serial, asincron          |
| Protocol                                                                    | compatibil cu Modbus RTU  |
| Adrese                                                                      | 1255                      |
| Număr biți                                                                  | 8                         |
| Stopbit                                                                     | 1                         |
| Bit paritate                                                                | none - odd - even         |
| Rată de transfer date                                                       | 4800 - 9600 - 19200 bit/s |
| Timp de răspuns                                                             | ≤ 200 ms                  |

| Izolație (EN/IEC 62052-11, 62053-21) |                   |
|--------------------------------------|-------------------|
| Categorie instalare                  | III               |
| Grad de poluare                      | 2                 |
| Tensiune izolație                    | 300 V fază-neutru |

| Compatibilitate electromagnetică |                                |
|----------------------------------|--------------------------------|
| Test emisii                      | conf. EN/IEC 62052-11, EN50470 |
| Test imunitate                   | conf. EN/IEC 62052-11, EN50470 |

| Condiții de lucru                                                          |               |  |
|----------------------------------------------------------------------------|---------------|--|
| Temperatură de referință                                                   | 23° C (±2° C) |  |
| Domeniu de lucru                                                           | -2555° C      |  |
| Temperatură limită pentru depozitare și<br>transport                       | -4070° C      |  |
| Variantă pt. climat tropical                                               |               |  |
| Putere disipată max. (pt. dimensionarea<br>termică a dulapului de comandă) | ≤ 6 W         |  |
| mediu mecanic<br>mediu electromagnetic                                     | M1<br>E2      |  |

| Carcasă                                          |                                                    |
|--------------------------------------------------|----------------------------------------------------|
| Carcasă                                          | 4 TE conform DIN 43880                             |
| Panou de operare sigilabil și acoperire<br>borne |                                                    |
| Racord                                           | Racord filetat                                     |
| Fixare                                           | fixare prin presare pe șină profilată<br>DIN 35 mm |
| Material carcasă                                 | Policarbonat, cu autostingere                      |
| IP (EN60529)                                     | IP51 panou de operare, IP20 racorduri              |
| Greutate                                         | 260 grame                                          |

| Borne filetate                |                              |  |
|-------------------------------|------------------------------|--|
| Intrare de măsurare           |                              |  |
| Fir (rigid)                   | min. 1 mm² / max. 16 mm²     |  |
| Fir (flexibil)                | min. 1 mm² / max. 10 mm²     |  |
| Cuplu de strângere recomandat | 1,2 Nm / max. 1,4 Nm         |  |
| Ieșire                        |                              |  |
| Fir (rigid)                   | min. 0,05 mm² / max. 4 mm²   |  |
| Fir (flexibil)                | min. 0,05 mm² / max. 2,5 mm² |  |
| Cuplu de strângere recomandat | 0,5 Nm / max. 0,8 Nm         |  |

Garanția de fabri-<br/>cație FroniusCondițiile de garanție detaliate, cu specific național, se găsesc la www.fronius.com/<br/>solar/garantie și pot fi citite.

Pentru a primi întreaga perioadă de garanție acordată noului dvs. produs Fronius, vă rugăm să vă înregistrați pe **www.solarweb.com**.

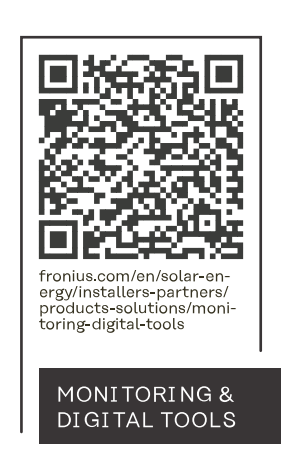

#### Fronius International GmbH

Froniusstraße 1 4643 Pettenbach Austria contact@fronius.com www.fronius.com

At <u>www.fronius.com/contact</u> you will find the contact details of all Fronius subsidiaries and Sales & Service Partners.